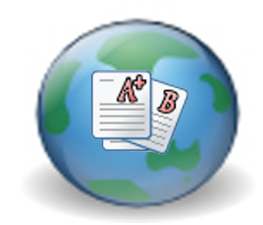

Gradebook

Manager's

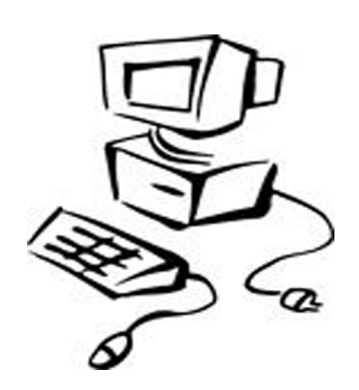

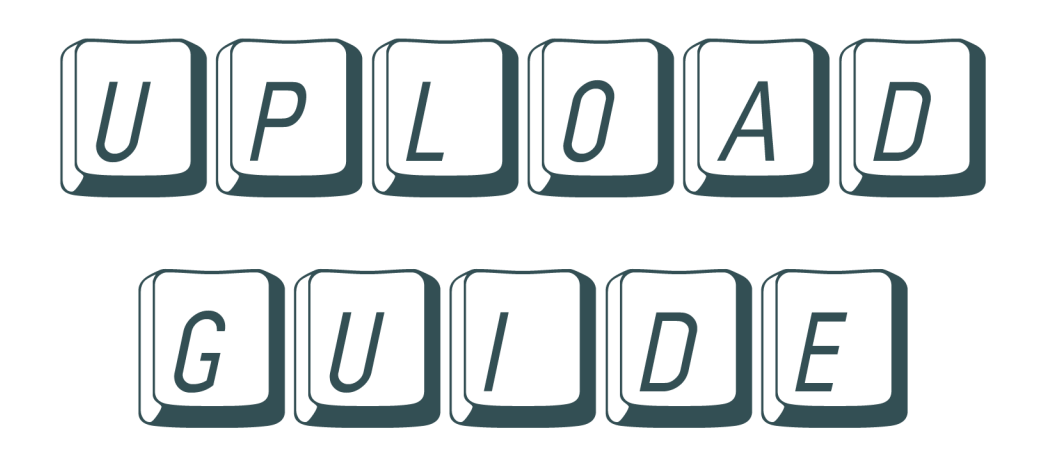

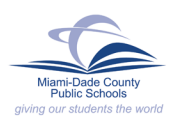

INFORMATION TECHNOLOGY SERVICES

## Navigating to the MDCPS Upload Utility...

You have two options for accessing the Unload Utility. You can reach it from the MDCPS Home Page (see below) or from the Employee Portal (see Page 3).

### **Option 1: From the MDCPS Home Page**

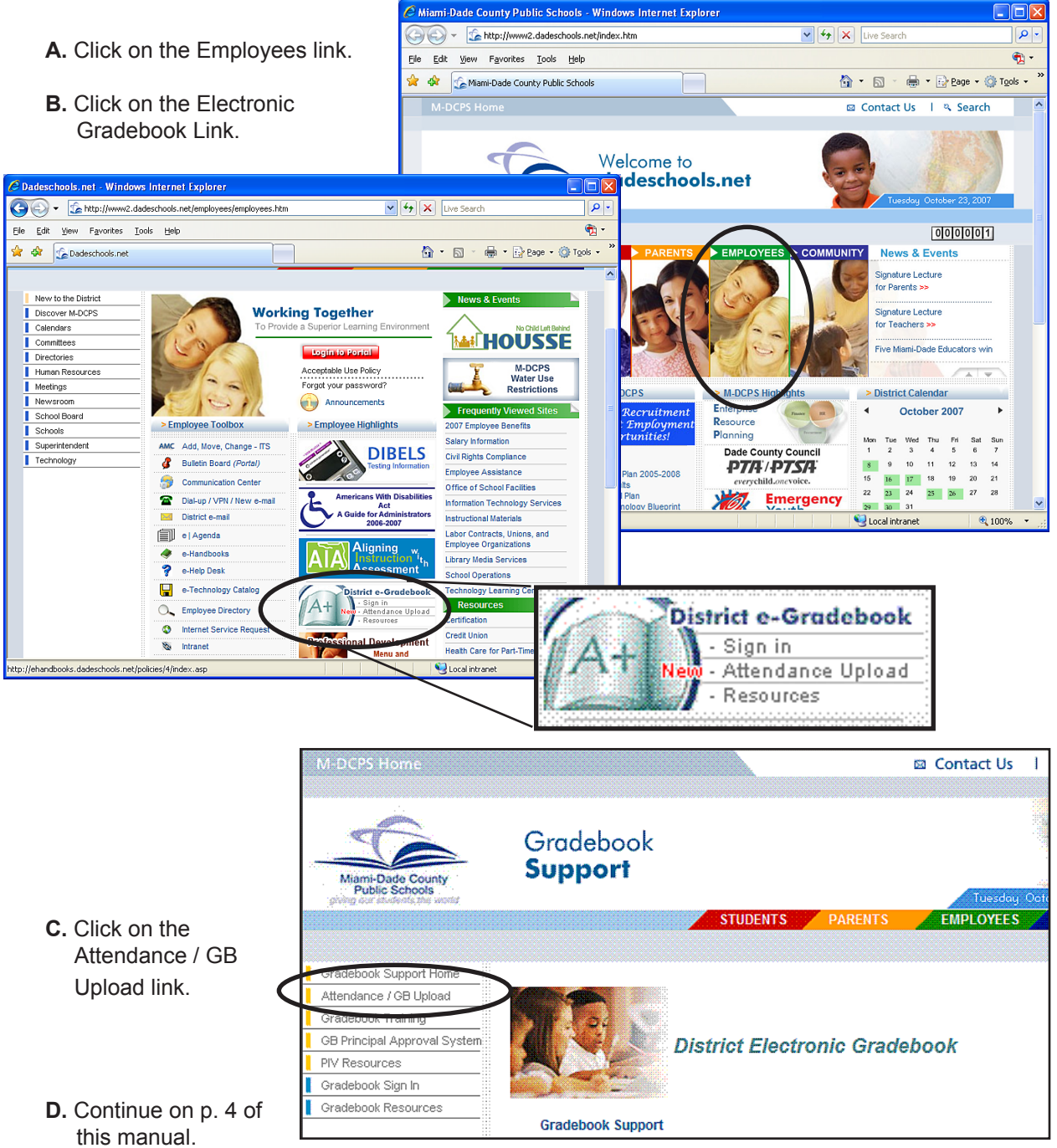

# Navigating to the MDCPS Upload Utility...

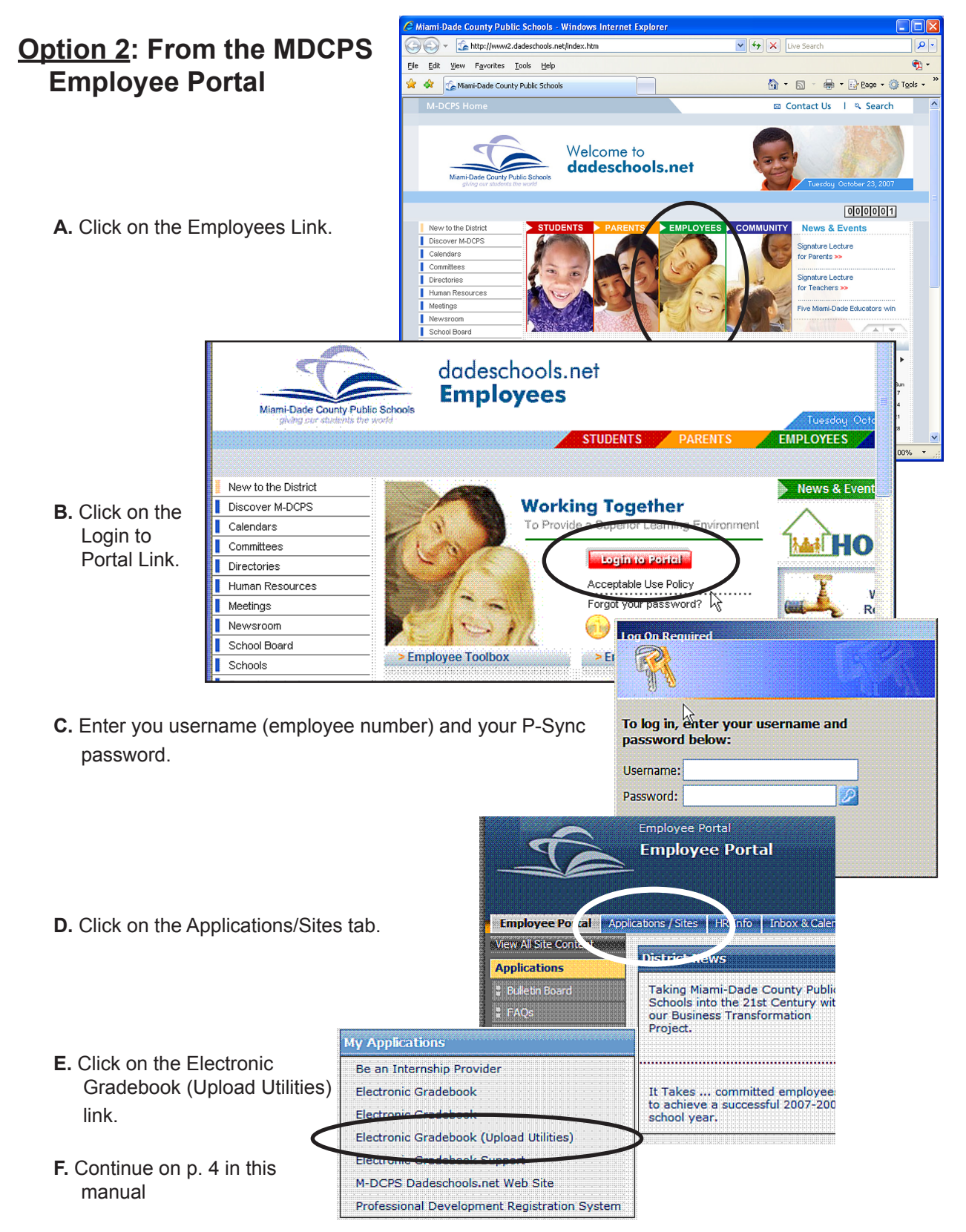

## **Electronic Gradebook Export/Upload Guide**

This guide outlines the use of the M-DCPS Gradebook Upload Utility.

Note: If you have more than one upload to complete, be sure to finish all uploads within one clock hour. Example: If you begin your first upload at 1:00, be sure to finish all of your uploads by 1:59.

1. Log in to https://gradebook.dadeschools.net/daderis/login.aspx

This is the first screen displayed. Enter the user information: user name, password, and school ID. Then click the *Login* button to proceed.

| 💽 🔻 🙋 https://gr      | adebook.dadeschools.net/DadeRIS/login.; 💌 🔒 😽 🔀 Live Search |                               |
|-----------------------|-------------------------------------------------------------|-------------------------------|
| 🔹 👻 Miami, FL (33175) | 🍪 88° F Partly Cloudy 🥩 78° F 🕵 87° F 10-Day Forecast 💘 🖴   | nort                          |
| Remote Integ          | ation Service                                               | <ul> <li>Optimized</li> </ul> |
|                       |                                                             |                               |
| DCPS - GR/            | ADEBOOK UPLOAD UTILITIES                                    |                               |
|                       |                                                             |                               |
|                       |                                                             |                               |
|                       |                                                             |                               |
|                       | Logia                                                       |                               |
|                       | Login                                                       |                               |
|                       | User Name<br>Descroord                                      |                               |
|                       | School ID                                                   |                               |
|                       |                                                             |                               |
|                       |                                                             |                               |
|                       | Login                                                       |                               |
|                       | LOGIN                                                       |                               |
|                       | Login                                                       |                               |
|                       | Logim                                                       |                               |

2. Choose a Task.

When the login process is complete there will be several options to choose from. To run an export click on the *Grade Export* button.

| Main Me      | nu    |
|--------------|-------|
| ATTENDANCE E | XPORT |
| GRADE EXP    | ORT   |
| VIEW LOG     | S     |
| Log Out      |       |

### ELECTRONIC GRADEBOOK EXPORT/UPLOAD GUIDE

| 3. | Select the task you would like to run,                                     | Select Task To Run                        |  |
|----|----------------------------------------------------------------------------|-------------------------------------------|--|
|    | <b>a.</b> If yours is a high school, you will see only one task to select. | 1st 9 Weeks Secondary Export RUN SELECTED |  |
|    |                                                                            |                                           |  |

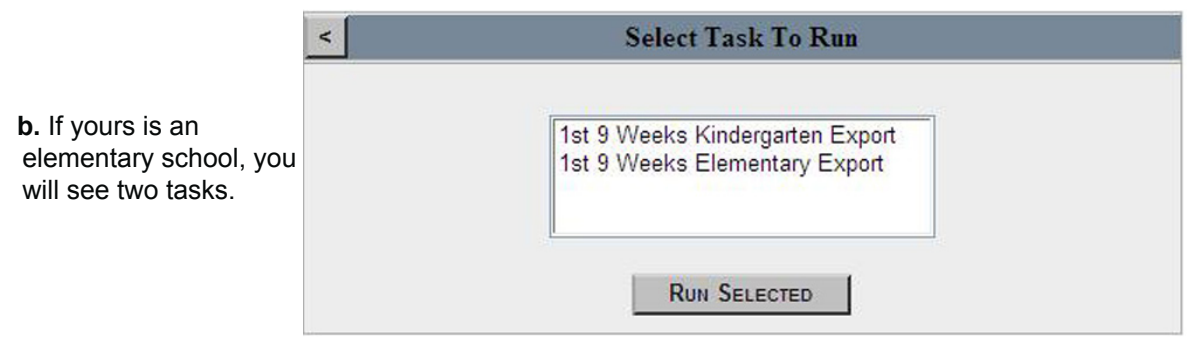

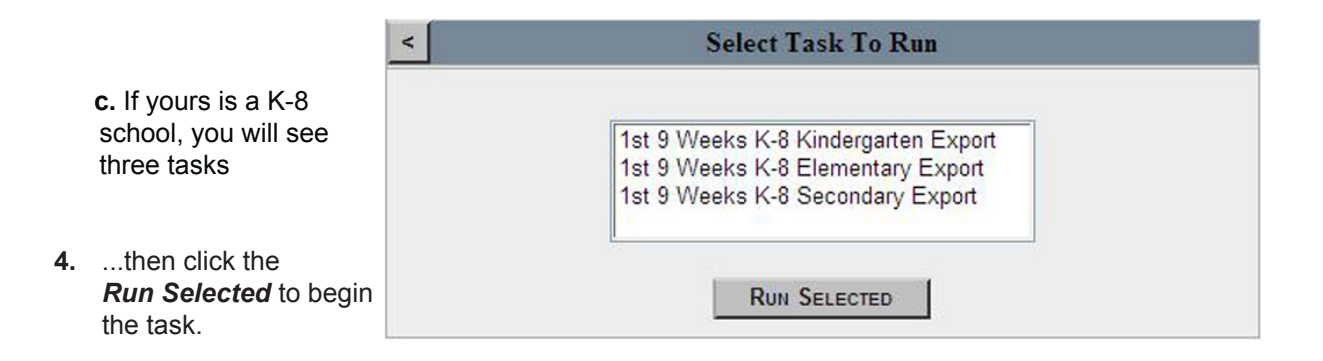

|    |                                                                      | Task Progress                                                                                                    |  |  |  |  |  |  |
|----|----------------------------------------------------------------------|----------------------------------------------------------------------------------------------------|--|--|--|--|--|--|
| 5. | You will see this screen<br>while your grades are<br>being exported. | Task Status:Complete         [10:10:48] You task has been placed on the queue, you are in position 1.         [10:10:52] Beginning Grade Export         [10:10:53] Grade Export SQL Statement: SELECT DISTINCT LEFT(Teacher.TeacherID + 1         [10:10:54] Processed 15000 grade records so far         [10:10:55] Exported 3000 grade records so far         [10:10:56] Finished Grade Export         [10:11:22] Finished Grade Export |  |  |  |  |  |  |
|    |                                                                      | RUNNING TASK ->====                                                                                                    |  |  |  |  |  |  |

### ELECTRONIC GRADEBOOK EXPORT/UPLOAD GUIDE

6. When the grades have completed the upload, you will see a dialog message prompting you that the task is now complete.

Click the **OK** button.

| Task Progress                                                                                                    |  |  |  |  |  |  |
|----------------------------------------------------------------------------------------------------|--|--|--|--|--|--|
| Task Status:Complete                                                                                                    |  |  |  |  |  |  |
| [10:10:48] You task has been placed on the queue, you are in position 1.         [10:10:52] Beginning Grade Export         [10:10:53] Grade Export SQL Statement: SELECT DISTINCT LEFT(Teacher.TeacherID + %         [10:10:54] Processed 15000 grade records so far         [10:10:58] Exported 3000 grade records so far         [10:11:22] Finished Grade Export         [10:11:22]         Windows Internet Explorer         The Task has completed. |  |  |  |  |  |  |
| Running Task ==>->=                                                                                                    |  |  |  |  |  |  |
| RUNNING TASK ==>->=                                                                                                    |  |  |  |  |  |  |

| [10:10:48]<br>[10:10:52]                                                         | You task has been placed on the queue, you are in position 1.<br>Beginning Grade Export                                                                                       |
|----------------------------------------------------------------------------------|----------------------------------------------------------------------------------------------------|
| [10:10:52]<br>[10:10:53]<br>[10:10:54]<br>[10:10:58]<br>[10:11:22]<br>[10:11:22] | Grade Export SQL Statement: SELECT DISTINCT LEFT(Teacher.TeacherID + 1<br>Processed 15000 grade records so far<br>Exported 3000 grade records so far<br>Finished Grade Export |
|                                                                                  |                                                                                                    |

- 7. Click the *Task Complete* button.
- 8. You will be shown the report of all the grades that are ready for upload.

| MDCPS -     | GRADEB                              | ook Upl        | .oad U        | TILIT     | IES   |        | . <b>.</b> |            |       |           |          |           |            |
|-------------|-------------------------------------|----------------|---------------|-----------|-------|--------|------------|------------|-------|-----------|----------|-----------|------------|
|             | Confirmation Report                 |                |               |           |       |        |            |            |       |           |          |           |            |
|             | TeacherID                           | CourseSequence | CourseSection | StudentID | Grade | Effort | Conduct    | Attendance | Tardy | Comment 1 | Comment2 | ExamGrade | FinalGrade |
|             | 9999999;<br>CHESLEY,<br>JOSEPHINE C | G05            | 01            | 9999999   |       |        |            | 00         | 00    |           |          |           |            |
|             | 9999999;<br>CHESLEY,<br>IOSEDHINE C | G05            | 01            | 9999999   |       |        |            | 00         | 00    |           |          |           |            |
|             | 999999;<br>YANOWITZ,<br>STANLEY T   | W05            | 01            | 9999999   |       |        |            | 00         | 00    |           |          |           |            |
|             | 9999999:<br>YANOWITZ,<br>STANLEY T  | W05            | 01            | 9999999   |       |        |            | 00         | 00    |           |          |           |            |
| 12345678910 |                                     |                |               |           |       |        |            |            |       |           |          |           |            |
|             |                                     |                |               |           |       |        |            |            |       |           |          |           |            |
|             | MAIN MENU CONFIRM REPORT            |                |               |           |       |        |            |            |       |           |          |           |            |
|             |                                     |                |               |           |       |        |            |            |       |           |          |           | Ex         |

- If you would like to confirm this upload, click the button labeled Confirm Report.
- If you are not ready to confirm, just click the button labeled *Main Menu*. Get the teachers to enter missing grades and required assessments and *then* run the upload.
- 9. When you confirm, you will receive the following message.

10. Click the *Main Menu* button.

- 11. If your school is an elementary or a K-8 and you have other tasks to do, repeat steps 2 through 10 again. Just remember that **all your tasks must be run and the reports confirmed within the same clock hour.**
- 12. Log out properly. Click the *Log Out* button on the Main Menu and exit your Internet browser.

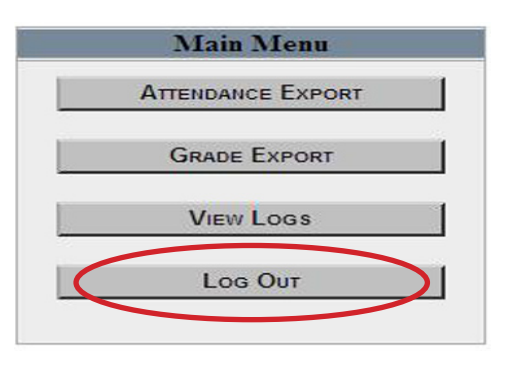

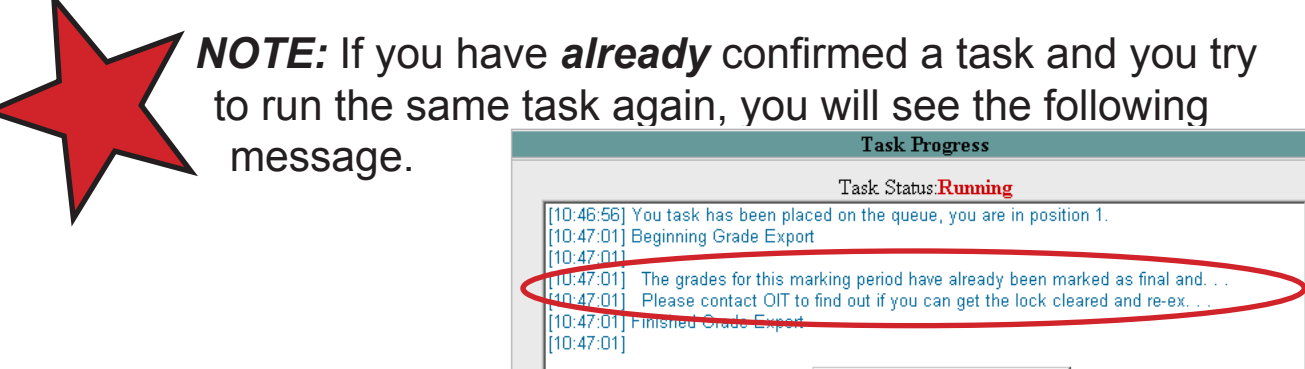

Click *OK* to return to the Main Menu.

 [10:47:01]
 The grades for this marking period have already been marked as final and...

 [10:47:01]
 The grades for this marking period have already been marked as final and...

 [10:47:01]
 Please contact OIT to find out if you can get the lock cleared and re-ex....

 [10:47:01]
 Finished Grade Export

 [10:47:01]
 Image: state of the state of the state of

## Gradebook Support

For help with the Upload Utility, contact Suport Services (SUS) at 305-995-3705.

|  | ITS/MDCPS | Page 7 | Updated 10/22 /07 |
|--|-----------|--------|-------------------|
|--|-----------|--------|-------------------|